# MR Series Configuration Manual

## Modbus RTU to I/O Module

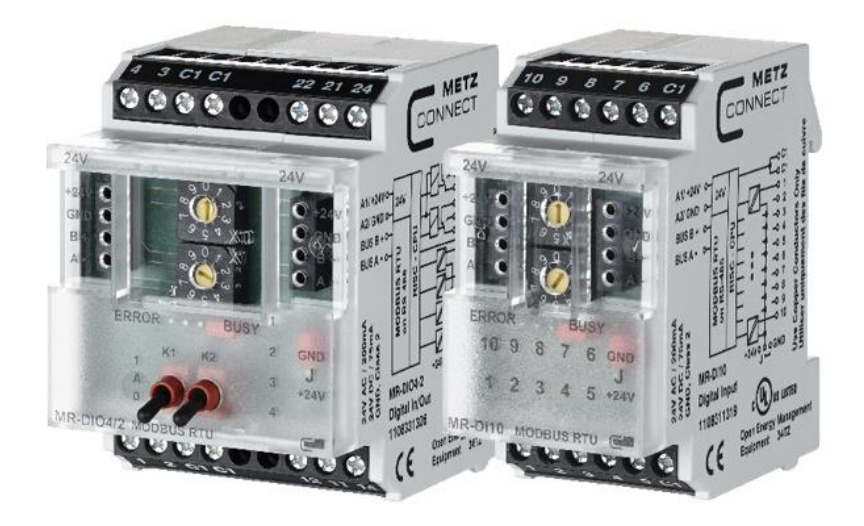

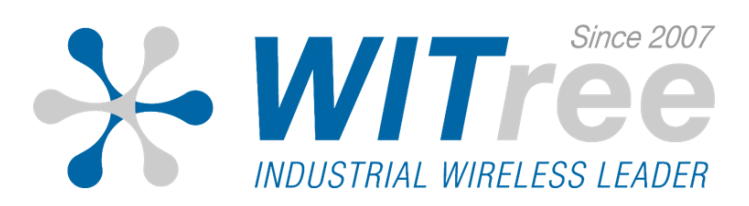

#### 개요

MR 시리즈 사용하면 I/O 신호를 Modbus RTU 기반의 Modbus 네트 워크에 연결할 수 있습니다.

PLC/HMI/PC와 같은 마스터 장치와 연결하여 MR 시리즈의 입력 값을 확인하거나 출력을 제어할 수 있습니다.

MR 시리즈는 전면부 스위치를 조작하여 네트워크 주소 및 1200 ~ 115200 Baud Rate 데이터 속도를 간단하게 설정할 수 있습니다.

또한 MR 시리즈와 BACnet Gateway 장치를 사용하면 ModbusRTU 네 트워크를 BACnet/IP 네트워크에 연결할 수 있습니다.

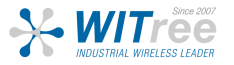

설 치

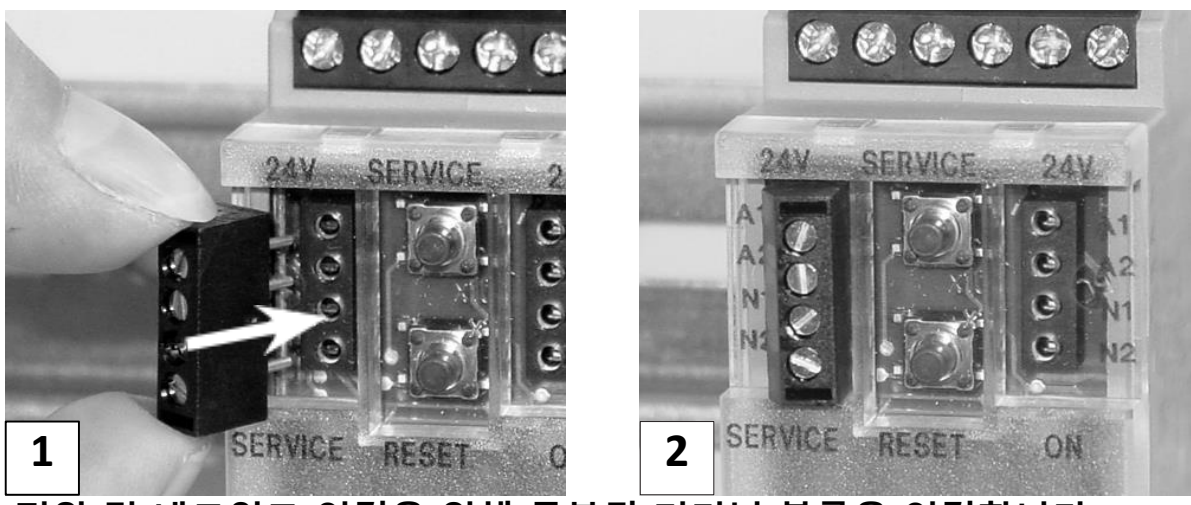

전원 및 네트워크 연결을 위해 동봉된 터미널 블록을 연결합니다.

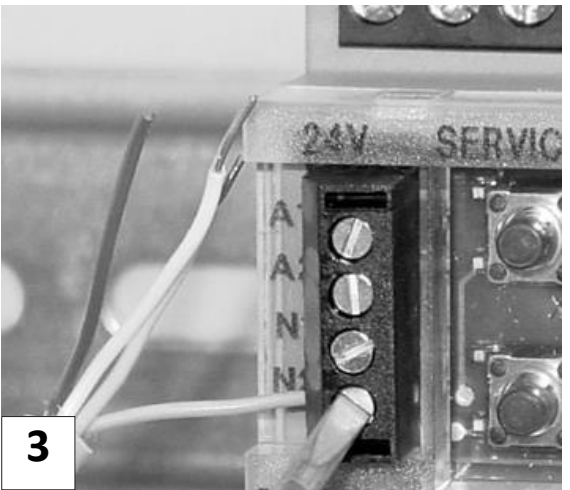

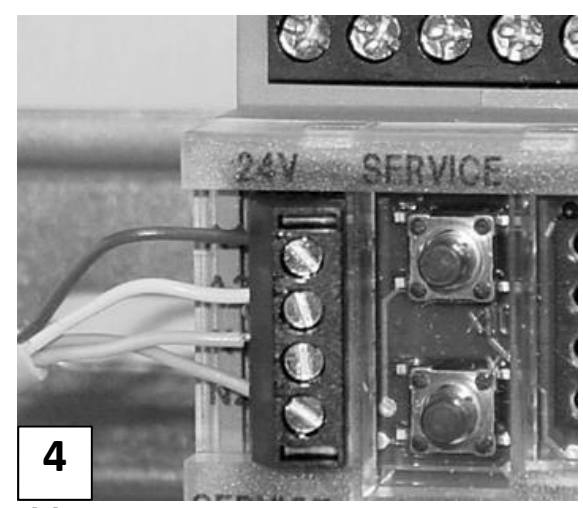

해당 배선도와 동일하게 케이블을 연결합니다.

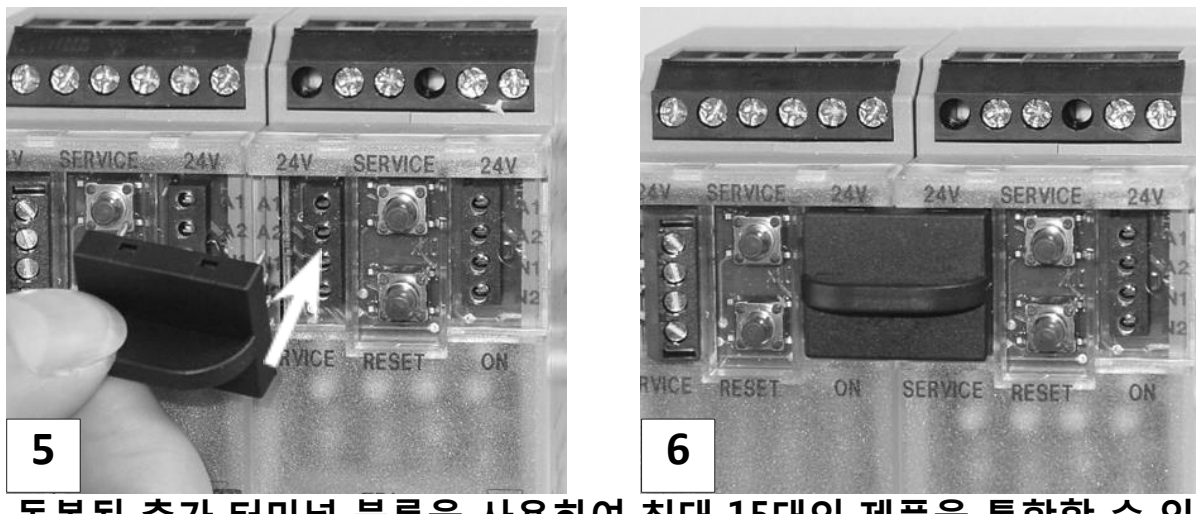

#### 동봉된 추가 터미널 블록을 사용하여 최대 15대의 제품을 통합할 수 있 습니다.

#### 네트워크 설정

전면부 스위치 및 점퍼를 조작하여 네트워크 주소 및 비트레이트를 설정할 수 있습니다.

- 1. 제품의 전원을 인가하지 않은 상태에서 전면 케이스를 탈거합니다.
- 2. x1 스위치 아래에 위치한 빨간색 점퍼를 4극 핀의 중간에 연결합니다.

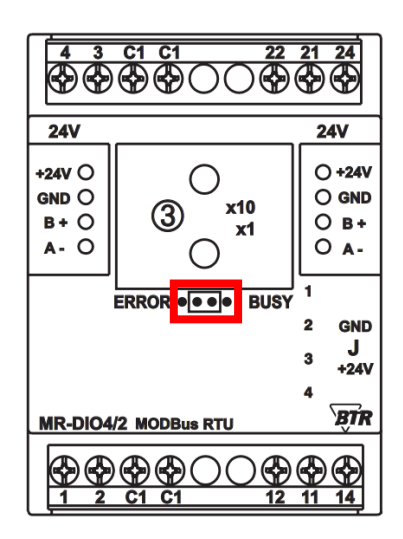

 아래 차트에 따라 스위치를 조작하여 원하는 Parity 와 Bitrate 값을 설정합 니다.

| Switch x10      | 1    | 2    | 3    |      |       |       |       |        |
|-----------------|------|------|------|------|-------|-------|-------|--------|
| Parity          | even | odd  | none |      |       |       |       |        |
| Switch x1       | 1    | 2    | 3    | 4    | 5     | 6     | 7     | 8      |
| Bitrate (Bit/s) | 1200 | 2400 | 4800 | 9600 | 19200 | 38400 | 57600 | 115200 |

- 4. 조작 완료 후 제품에 전원을 인가하면 설정값이 적용됩니다.
- 5. 제품의 전원을 종료한 후 점퍼와 전면 케이스를 재 위치합니다.

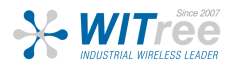

#### LoglineConfig Tool

LoglineConfig Tool 소프트웨어를 통해 제품의 동작 상태를 확인하거나 제어할 수 있습니다.

※ 해당 소프트웨어는 <u>http://www.witree.co.kr/analogio\_prd\_desc/9251</u> 우측 상세 자료 및 액세서리 탭에서 다운로드 받으실 수 있습니다.

#### 소프트웨어 설치, COM 포트 확인 및 속도 변경

|              | Bits per second: 19200 | •                |
|--------------|------------------------|------------------|
|              | Data bits: 8           | •                |
|              | Parity: None           | •                |
|              | Stop bits: 1           | -                |
|              | Flow control: None     | •                |
|              | Advanced               | Restore Defaults |
| RS485-Half 🔻 |                        |                  |

1. 제품 연결을 위해 RS-485 컨버터의 속도를 설정합니다.

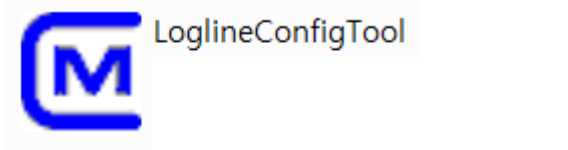

2. LoglineConfigTool 소프트웨어를 실행합니다.

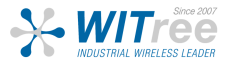

## LoglineConfig Tool

#### MR-Series 연결

| C Logline I/O configurator V.1.20.00                                                                |                                                                                                    |                       |                            |
|----------------------------------------------------------------------------------------------------|----------------------------------------------------------------------------------------------------|-----------------------|----------------------------|
| System Bus                                                                                          |                                                                                                    |                       | CONNECT                    |
| Bus system                                                                                          | Language settings / Language<br>Language:<br>English                                                                                                    |                       | We realize ideas           |
| Default connection<br>Communication port:<br>COM8<br>Transmission rate:<br>19200<br>Parity:<br>Even | Device search<br>Search method:<br>Address range<br>Start address:<br>I<br>I<br>I<br>I<br>I<br>I<br>I<br>I<br>I<br>I<br>I<br>I<br>I<br>I<br>I<br>I<br>I<br>I |                       |                            |
|                                                                                                    | •                                                                                                    | Save settings<br>Next |                            |
| ModBus device(s) found                                                                              |                                                                                                    | Members of METZ CONN  | NCT<br>BTR NETCOM MCQ TECH |

- 1. LoglineConfigTool 소프트웨어를 실행합니다.
- 2. System 탭에서 Communication port, Transmission rate 설정합니다.
- 3. Save settings 버튼 클릭 후 Next 버튼 클릭합니다.

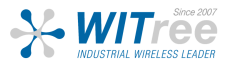

## LoglineConfig Tool

#### MR-Series 연결

| ogline I/O configurator V.1.20.00                                                                                                    |                                                                                                    |
|----------------------------------------------------------------------------------------------------|----------------------------------------------------------------------------------------------------|
| System Bus                                                                                                    |                                                                                                    |
| Prese Modbus RTU Devices found Devices found Dev | Settings<br>Device communication settings<br>Transmission raParity:<br>19200 V Even V<br>Transmit<br>Operating mode channel 1<br>Direct_Control of the Inputs and Outputs<br>Transmit<br>Operating mode channel 2<br>Transmit |
|                                                                                                    | Input data<br>Digital inputs 1 - 4 Manual 1/2<br>OUtputs 1/2 Basic setting relay outputs 1/2<br>Output data<br>Relay outputs 1/2 Basic setting relay outputs 1/2                                                              |
| Back Transmit output da                                                                                                    | ata                                                                                                    |
|                                                                                                    |                                                                                                    |
|                                                                                                    |                                                                                                    |
| Due device/s) found                                                                                                    |                                                                                                    |

- 1. Scan devices 버튼을 클릭하여 Modbus RTU 로 연결된 제품을 스캔합니다.
- 2. Devices found 폴더에서 해당 제품을 클릭합니다.
- 3. Input / Output data 에서 I/O 송수신 신호를 확인할 수 있습니다.

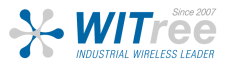